# Taxi 40100 - In-APP Payment

So funktioniert die Registrierung für Kunden

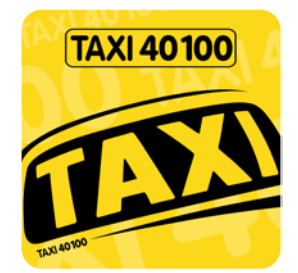

Laden Sie die Taxi 40100-APP kostenlos in Ihrem Store runter und öffnen Sie die Applikation.

Schritt 1:

Im Fenster "Bezahlen per APP" wählen Sie die Option "Jetzt registrieren" aus.

(Diese Option können Sie jederzeit in Ihrem Profilmanager, links oben im Menü, aufrufen.)

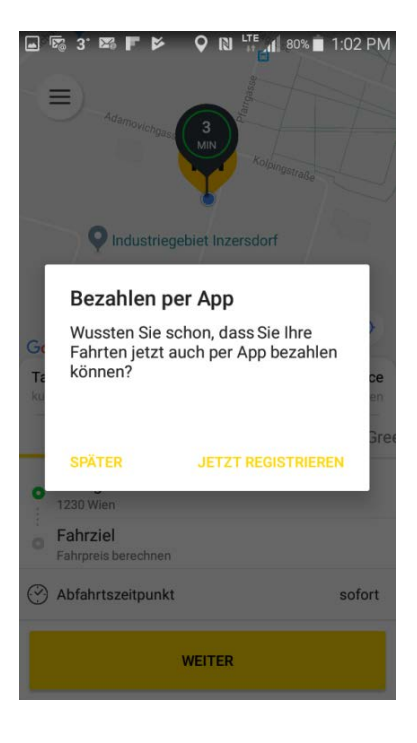

#### Schritt 2:

#### "Payment registrieren"

- Geben Sie Ihren Namen, Ihre E-Mail-Adresse und Ihr persönliches Passwort ein.
- Bestätigen Sie, dass Sie unsere AGBs und Datenschutz gelesen haben und dann auf "Weiter".

| 🖬 🖾 3 <sup>.</sup> 🍱 F 🆻                   |              | ∎ <b>_11</b>   80 | 1% 📋 | 1:02 PM |
|--------------------------------------------|--------------|-------------------|------|---------|
| ← Payment reg                              | istrieren    |                   |      |         |
| Vorname                                    |              |                   |      |         |
| EVELINE                                    |              |                   |      |         |
|                                            |              |                   |      |         |
| Nachname                                   |              |                   |      |         |
| HRUZA                                      |              |                   |      |         |
| Mobilnum                                   | mer          |                   |      |         |
| +43                                        | 892123       |                   |      |         |
|                                            |              |                   |      |         |
| lhreMail@gmail.co                          | m            |                   |      |         |
|                                            |              |                   |      |         |
| ****                                       |              |                   |      |         |
| ****                                       |              |                   |      |         |
| Ich möchte am neusten<br>Vorteile sammeln! | Stand blei   | ben ur            | nd   |         |
| AGB und Datenschutz g<br>verstanden        | elesen un    | ł                 |      |         |
| v                                          |              |                   |      |         |
| Sie haben bereit:                          | s ein Konto? | Anmel             | den  |         |

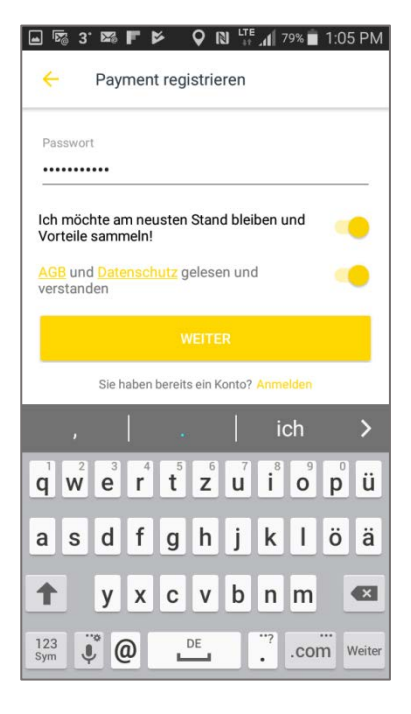

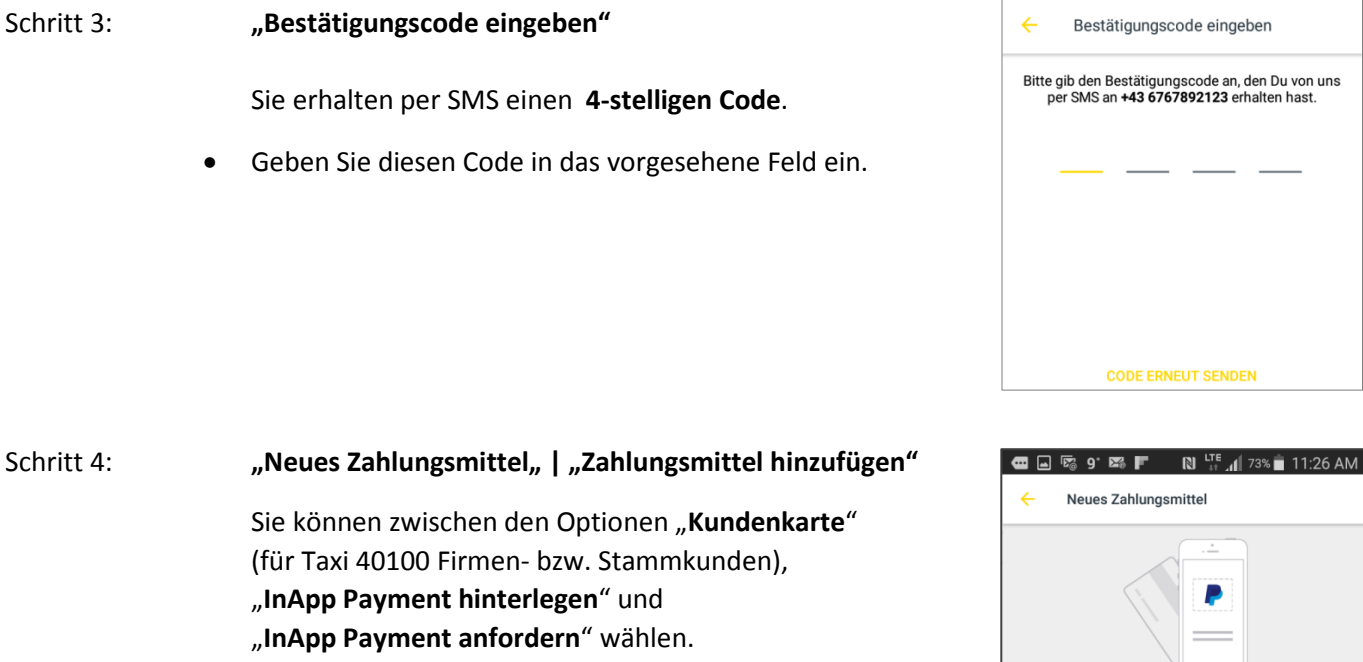

• Wählen Sie "InApp Payment anfordern (KK / SEPA)"

Hinweis: **"InApp Payment hinterlegen**" kommt dann zum Einsatz, wenn Sie z.B. Ihr Handy verlieren und ein Neues bekommen. Tragen Sie hier Ihren 23-stelligen Code ein, den Sie bei der Erstregistrierung per E-Mail erhalten haben. So ersparen Sie sich eine nochmalige Registrierung!

### Ihre Registrierung ist nun abgeschlossen!

Schritt 5:

- Im Fenster **"Anmeldung**" füllen Sie bitte alle Pflichtfelder (Name, Adresse,...) aus und dann auf **"Weiter**".
  - Überprüfen Sie Ihre Daten und bestätigen Sie, dass Sie unsere AGBs und Datenschutzrichtlinien gelesen haben.
  - "Karte beantragen"

Titel

|                  | <b>☞ 9 ☞ F ☞ Q N <sup>UTE</sup> 1</b> 78% <b>1</b> 1:14 AN                                                                                                    |
|------------------|----------------------------------------------------------------------------------------------------|
| (                | FAXI 40100                                                                                                    |
| ŀ                | Anmeldung                                                                                                    |
| F                | lerzlich willkommen!                                                                                                    |
| N<br>d<br>U<br>4 | utzen Sie als registrierter Kunde die Vorteile<br>er neuen Generation unserer kostenlosen<br>axi-APP. Bezahlen Sie schnell, sicher und<br>nkompliziert mit der Payment Card von Taxi<br>0100. |
| т                | IPPEN – EINSTEIGEN – ABFAHREN                                                                                                    |
| C<br>s           | b per Web oder APP – Online bezahlen, Zeit<br>baren und bargeldlos Taxi fahren.                                                                                                    |
| N                | 1eine persönlichen Angaben                                                                                                    |
|                  | Herr                                                                                                    |
|                  | Frau                                                                                                    |
|                  | Anrede -                                                                                                    |

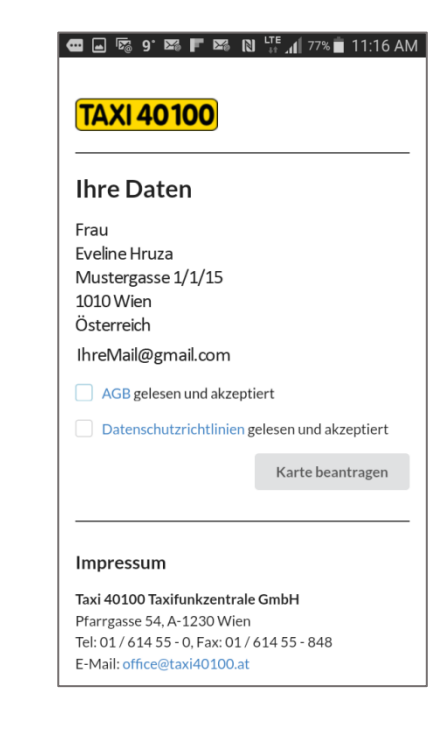

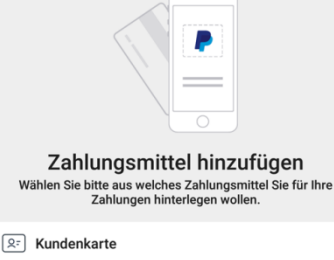

InApp Payment hinterlegen

InApp Payment anfordern (KK / SEPA)

Schritt 6: "Wählen Sie Ihr Zahlungsmittel" und geben Sie Ihre Kreditkartendaten ein.

Schließen Sie das Fenster nicht, Ihre "Zahlung wird gestartet".

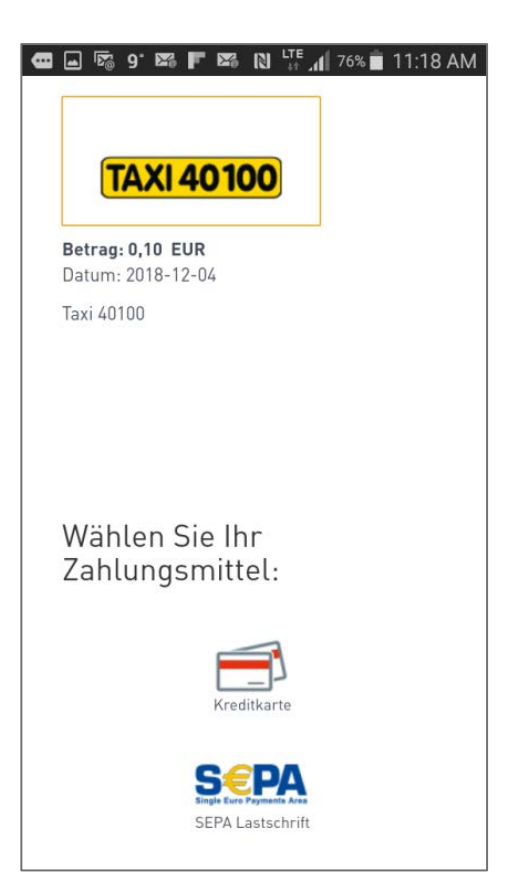

| 🚾 🖃 😼 9° 🖾 🍞 ♀ ℕ 🖽 76% 🛢 11:19 AM |
|-----------------------------------|
|                                   |
|                                   |
|                                   |
|                                   |
|                                   |
| Geben Sie hitte folgende          |
| Daton oin:                        |
| Daten em.                         |
| Karteninhaber:                    |
|                                   |
|                                   |
| Kartennummer:                     |
|                                   |
|                                   |
| Ablaufdatum:                      |
| T T                               |
|                                   |
| Kartenprüfnummer:                 |
| 6                                 |
|                                   |
|                                   |
|                                   |
| ADDRECHEN ZUROCK WEITER >         |
|                                   |

#### Schritt 7: "Herzlichen Dank für Ihre Anmeldung,

Ein Bestätigungslink wird an Ihre E-Mail-Adresse gesendet.

Nach Ihrer Bestätigung erhalten Sie eine weitere E-Mail mit Ihrer Kartennummer.

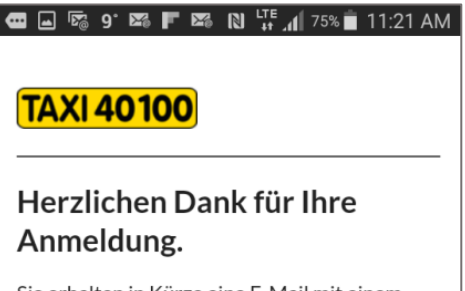

Sie erhalten in Kürze eine E-Mail mit einem Bestätigungslink. Nach Bestätigung erhalten Sie die Kartennummer Ihrer Payment Card von Taxi40100 per E-Mail. Für die Hinterlegung Ihrer Payment Card folgen Sie bitte der Anleitung im Mail. \*Gilt für registrierte Kunden.

#### Impressum

 Taxi 40100 Taxifunkzentrale GmbH

 Pfarrgasse 54, A-1230 Wien

 Tel: 01 / 614 55 - 0, Fax: 01 / 614 55 - 848

 E-Mail: office@taxi40100.at

FN: 184322m, DVR: 1024205, UID: ATU48340503 Handelsgericht: Wien

#### Schritt 8: Gehen Sie in Ihren Profilmanager (links oben im Menü) und öffnen Sie den Punkt "Zahlungsmittel".

- Wählen Sie den Punkt "InApp Payment hinterlegen" aus.
- Tragen Sie die Kartennummer in das Feld "Kundenkarten-ID" ein und bestätigen Sie rechts oben das Häkchen.

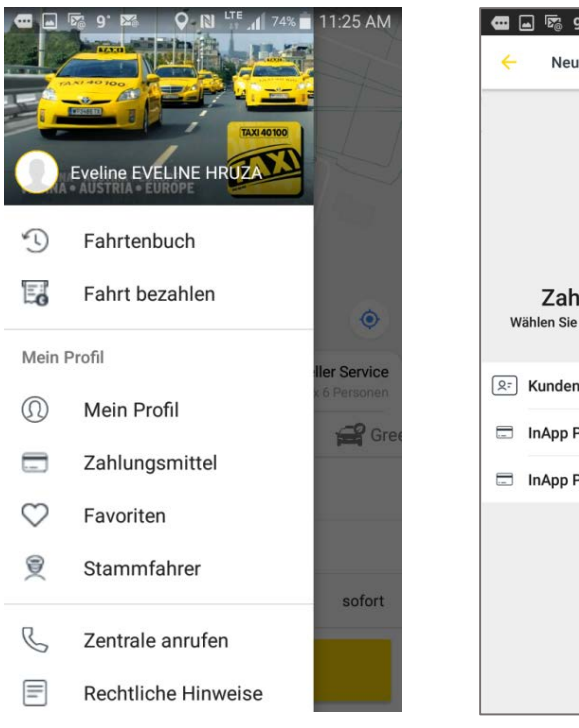

| 5          |                                                                                                    |
|------------|----------------------------------------------------------------------------------------------------|
| w          | Zahlungsmittel hinzufügen<br>ählen Sie bitte aus welches Zahlungsmittel Sie für Ihre<br>Zahlungen hinterlegen wollen. |
| <u>8</u> - | Kundenkarte                                                                                                    |
|            | InApp Payment hinterlegen                                                                                             |
|            | InApp Payment anfordern (KK / SEPA)                                                                                   |
|            |                                                                                                    |

|                   |             |             | 11:25 AM |
|-------------------|-------------|-------------|----------|
| e Pa              | ayment Card | hinterlegen | ~        |
| KUNDENKAF         | TEN-ID      |             |          |
| Kundenkarte<br>ID | en-         |             |          |
|                   |             |             |          |
|                   |             |             |          |
|                   |             |             |          |
|                   |             |             |          |
|                   |             |             |          |
|                   |             |             |          |
|                   |             |             |          |
|                   |             |             |          |
| 1                 | 2           | 3           | ×        |
| 1                 | 2           | 3           | ×        |
| 1<br>4            | 25          | 36          | ОК       |
| 1<br>4<br>7       | 258         | 369         | ОК       |
| 1<br>4<br>7       | 2<br>5<br>8 | 3<br>6<br>9 | OK       |

## "Ihre InApp Payment wurde erfolgreich hinzugefügt."

In den Zahlungsmitteln können Sie jederzeit und bei jeder Fahrt frei entscheiden, ob Sie per APP oder bar bezahlen möchten. Sie können eine der Optionen auch als "**Standard**" festlegen.

Ob und wieviel Trinkgeld Sie geben möchten entscheiden Sie - und zwar bei jeder einzelnen Fahrt in einem Taxi 40100.

| 🖬 🖬 9<br>🧲 Zal    | nlungsmittel               | N LTE 73%         | ∎ 11:27 AM<br>+   |
|-------------------|----------------------------|-------------------|-------------------|
| Standardzah       | lungsmittel au<br>ent Card | ıswählen          |                   |
| 984320            | 00200******32              | DO                | ~                 |
| Trinkgeld         |                            |                   |                   |
| Kein<br>Trinkgeld | 10 %<br>Trinkgeld          | 15 %<br>Trinkgeld | 20 %<br>Trinkgeld |
| Betrag aufru      | nden                       |                   |                   |

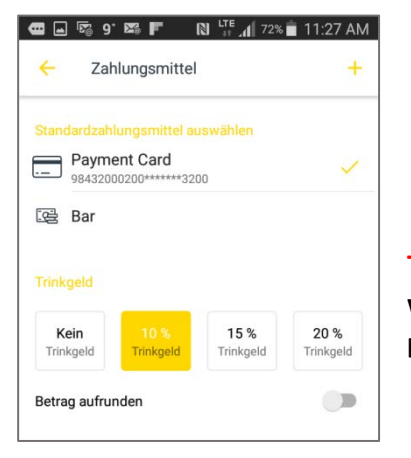

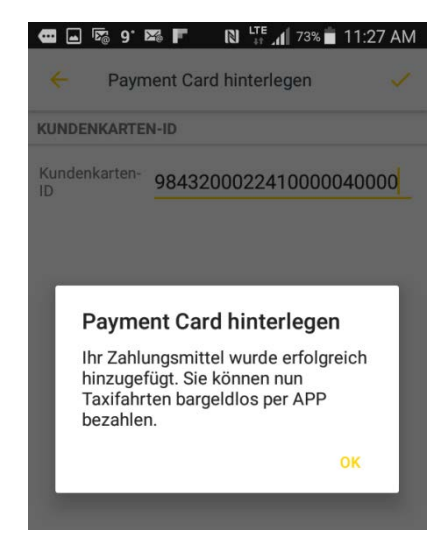

**Top:** Sie können auch per APP bezahlen, wenn Sie Ihr Taxi per Telefon oder per Online-Portal bestellt haben!

Wir wünschen eine gute Fahrt!

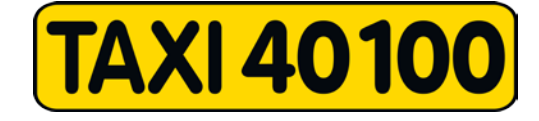